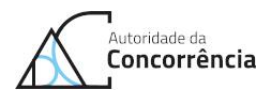

# Access to SNEOC – Electronic Notification System for Mergers

15 September 2021

#### Notify a merger

SNEOC — Electronic Notification System for Mergers is an online platform that allows the electronic filing of merger notifications. You can access SNEOC after registration either to notify a merger or consult an ongoing merger case. Check out how to register to access this platform.

| LOGIN                                          | <b>REGISTER - TO NOTIFY</b>              | REGISTER - TO CONSULT |
|------------------------------------------------|------------------------------------------|-----------------------|
| SNEOC                                          | authentication                           |                       |
| User                                           |                                          |                       |
|                                                |                                          |                       |
| Password                                       |                                          |                       |
|                                                |                                          |                       |
| Login                                          |                                          |                       |
| <u>Register</u> to no<br><u>Register</u> to co | otify.<br>Insult an ongoing merger case. |                       |

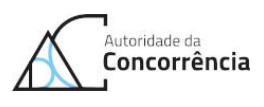

#### Table of contents

| 1.Introduction                                           | 3 |
|----------------------------------------------------------|---|
| 2.Register to access SNEOC as a notifying party          | 4 |
| 2.1. Registration for creating a new case file           | 4 |
| 3.Registration for third party access to SNEOC           | 6 |
| 3.1. Registration to access an ongoing case              | 7 |
| 4.Receiving credentials and digital certificate by email | 9 |
| 5.Access SNEOC with username and password1               | 2 |

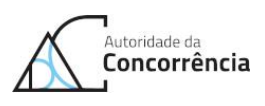

## **1.** Introduction

SNEOC - Electronic Notification System for Mergers is a platform that allows for electronic merger filings, aiming at ensuring a paperless merger control procedure.

SNEOC also contributes for a more efficient and speedier merger control.

According to best practices on the development of this type of platforms, SNEOC ensures safe communications by HTTPS, encryption of all documents, as well as confidentiality of all files available at the area dedicated to each merger case, using a double verification of credentials (user and password) and digital certificate.

Access to SNEOC is made through the following link <u>http://extranet.concorrencia.pt/SNEOC</u>, where a registered and authenticated user may notify a merger (initiating a Ccent case) or consult an ongoing merger case (consult a Ccent case under analysis).

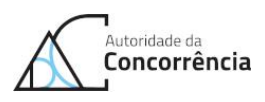

## 2. Register to access SNEOC as a notifying party

SNEOC makes available online a form, that allows the notifying party to submit the merger electronically and to consult the documents of the case referring to that merger. But, in order to access SNEOC and access this form, the notifying party(ies) need to:

- Register at <u>http://extranet.concorrencia.pt/SNEOC</u> (see <u>2.1.</u>).
- Receive in their email inbox (resulting from the previous registration) credentials (username and password) and digital certificate of access to SNEOC to install (ver <u>4.</u>).
- Access the platform via <u>http://extranet.concorrencia.pt/SNEOC</u> using the received digital certificate and credentials (ver <u>5.</u>).

### 2.1. Registration for creating a new case file

a) Access "Register to notify".

| LOGIN REGISTER - TO NOTIFY REGISTER - TO CONSULT |  |
|--------------------------------------------------|--|
| SNEOC authentication                             |  |
| User                                             |  |
|                                                  |  |
| Password                                         |  |
|                                                  |  |
| -                                                |  |

Figure 1 – Link for registration by a notifying party in SNEOC

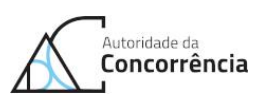

b) Fill in "Name" and "Email" ("Alternative emails" and "Phone" are optional).
You will also have to click "Read and accept the declaration of use of SNEOC as the communication channel with the AdC regarding the case.", by selecting the "Accept" button and clicking the human test box "I'm not a robot". After completing these steps, you can click the "Submit" button to create a user in SNEOC.

| otify a        | a merger                                   | gers is an online platform that allows the electronic filing of notifications. You can access SNEOC aft |
|----------------|--------------------------------------------|----------------------------------------------------------------------------------------------------|
| LOGIN          | REGISTER - TO NOTIFY                       | REGISTER - TO CONSULT                                                                                   |
| New r          | egistration                                |                                                                                                    |
| User           |                                            | Nama"                                                                                                   |
| SNEOC          |                                            |                                                                                                    |
| Phone          |                                            | Email"                                                                                                  |
| Alternative er | nails +                                    |                                                                                                    |
|                |                                            |                                                                                                    |
| Terms          | of use                                     |                                                                                                    |
| Read and act   | cept the declaration of use of SNEOC as th | ommunication channel with AdC in the process.                                                           |
|                |                                            |                                                                                                    |
| l'm n          | tot a robot                                |                                                                                                    |
| Submit         | Cancel                                     |                                                                                                    |

Figure 2 – SNEOC notifying party registration form

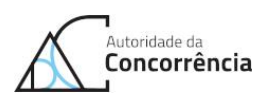

## **3.** Registration for third party access to SNEOC

SNEOC allows third-party users (i.e. non-notifying parties) to consult online documents relating to an ongoing merger case. It also provides a form that allows you to submit documents (and thus also interact within the case). For third parties to become SNEOC users, they must request access to the AdC. Therefore, third party(ies) need to:

- Register at <u>http://extranet.concorrencia.pt/SNEOC</u> and thus request access to an ongoing case via SNEOC (see <u>3.1.</u>).
- Receive a reply by email from the AdC, which may indicate that:
  - i. The request was accepted, sending the credentials (username and password) and digital certificate of access to SNEOC (see <u>4.</u>).
  - ii. The request was refused, indicating the reasons for refusing the request.
  - iii. The request requires additional information, thus indicating a link where it is possible to submit more information. After submitting additional information, an email by the AdC will be sent, according to i., ii. ou iii..
- Access the platform (after requested access has been granted) via <u>http://extranet.concorrencia.pt/SNEOC</u> using the digital certificate and the credentials received (see <u>5.</u>).

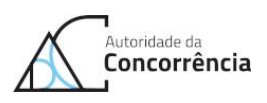

### **3.1.** Registration to access an ongoing case

a) Access the "Register to consult an ongoing merger case.".

| Notify a merger                 |                                                                         |                                                                                                    |  |  |
|---------------------------------|-------------------------------------------------------------------------|----------------------------------------------------------------------------------------------------|--|--|
| SNEOC — Elec<br>registration fo | tronic Notification System for Me<br>r both to notify a merger or consi | rgers is an online platform that allows the electronic filing of notifications. You can access SNEOC after<br>ult an ongoing merger case. Check out how to register and use this platform. |  |  |
| LOGIN                           | REGISTER - TO NOTIFY                                                    | REGISTER - TO CONSULT                                                                                                    |  |  |
| SNEO                            | authentication                                                          |                                                                                                    |  |  |
| User                            |                                                                         |                                                                                                    |  |  |
|                                 |                                                                         |                                                                                                    |  |  |
| Password                        |                                                                         |                                                                                                    |  |  |
|                                 |                                                                         |                                                                                                    |  |  |
| Login                           |                                                                         |                                                                                                    |  |  |
| Register to n                   | onfy.                                                                   |                                                                                                    |  |  |
|                                 |                                                                         |                                                                                                    |  |  |

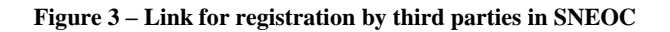

b) Select the case you wish to consult.

| Notify a merger                                                                                                    |                                                                                                    |                                                                        |  |  |
|----------------------------------------------------------------------------------------------------|----------------------------------------------------------------------------------------------------|------------------------------------------------------------------------|--|--|
| SNEOC — Electronic Notification System for Mergers is an online platform that allows the electronic filing of notifications. You can access SNEOC after |                                                                                                    |                                                                        |  |  |
| registration of b                                                                                                    | egistration to notify a merger or consolican origoing merger case. Check out how to register and use this platform. |                                                                        |  |  |
| LOGIN                                                                                                    | REGISTER - TO NOTIFY                                                                                                | REGISTER - TO CONSULT                                                  |  |  |
| Registra<br>concent                                                                                                    | Registration for consultation of the concentration operation in progress                                            |                                                                        |  |  |
| Ccent/2021/36                                                                                                    | JCDecaux / Concessa                                                                                                 | so de Publicidade Exterior em Lisboa                                   |  |  |
| Ccent/2021/39                                                                                                    | Grupo BMI / Ativos Argibetão                                                                                        |                                                                        |  |  |
| Ccent/2021/40                                                                                                    | Finerge*Guild / Eólic                                                                                               | Finerge*Guild / Eólica da Arada*Eólica da Cabreira*Eólica de Montemuro |  |  |
| Ccent/2021/44                                                                                                    | 2011/2021/44 Searchight Capital Pertners / Howbird                                                                  |                                                                        |  |  |

Figure 4 – Choosing a case to consult by third parties

c) Fill in "Name", "Email", "Observations" and attach at least one document ("Alternative emails" and "Phone" are optional). You will also have to click "Read and accept the declaration of use of SNEOC as the communication channel with AdC in the process." selecting the "Accept" button and by clicking the human test box "I'm not a robot". After completing these steps,

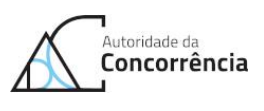

you can click the "Submit" button to request the creation of a new SNEOC user.

| lotify a          | a merger                                           |                                  |                                                                               |
|-------------------|----------------------------------------------------|----------------------------------|-------------------------------------------------------------------------------|
| NEOC — Elec       | tronic Notification System for Me                  | ergers is an online platform     | hat allows the electronic filing of notifications. You can access SNEOC after |
| gisti attori ito  | bour to notify a merger or cons                    | uit an ongoing merger case.      | check out now to register and use this platform.                              |
| LOGIN             | REGISTER - TO NOTIFY                               | REGISTER - TO CONS               | ULT                                                                           |
| New re            | egistration                                        |                                  |                                                                               |
| Name*             |                                                    |                                  | Phone                                                                         |
|                   |                                                    |                                  |                                                                               |
| Email*            |                                                    |                                  | Alternative emails ♦                                                          |
| Observations      |                                                    |                                  |                                                                               |
|                   |                                                    |                                  |                                                                               |
|                   |                                                    |                                  |                                                                               |
|                   |                                                    |                                  |                                                                               |
|                   |                                                    |                                  |                                                                               |
|                   |                                                    |                                  |                                                                               |
| Escolher fich     | eiro Nenhum ficheiro selecionado                   |                                  |                                                                               |
| Accepted file typ | es: word, excel, pdf and powerpoint. Maximum of 10 | files with a total limit of SOMB |                                                                               |
| <b>T</b>          | £                                                  |                                  |                                                                               |
| ierms (           | or use                                             |                                  |                                                                               |
| Read and acc      | ept the declaration of use of SNEOC as th          | e communication channel with AdC | n the process.                                                                |
| I'm ne            | ot a robot                                         |                                  |                                                                               |
| Submit            | Cancel                                             |                                  |                                                                               |

Figure 5 - Third party registration form

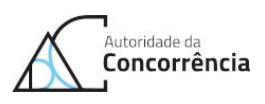

# 4. Receiving credentials and digital certificate by email

- a) SNEOC sends two emails, one with a digital certificate attached and the other with the access credentials (username and password).
- b) Install the digital certificate that is attached to the email. The images below illustrate how to install the certificate in Windows operating system Portuguese version.

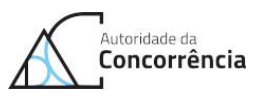

| Febrior     Ventuger     Q Gao gao gao reported force.       Sig layour     Sig layour     Sig layour     Sig layour       Sig base -     Entrine     Reporter Responder Responder Responder Responder Responder Responder Responder Responder Segunder       Siloner     Sig 100/2021 1032     Sig 100/2021 1032       Sig 100/2021 1032     Sig 100/2021 1032                                                                                                    | MOffice 385 Allerts C Rea o Gentor     Temai de faquipa V Concludado     Pagnonte ett.     Y Curk Novo v Mover     Passon Najolos c Mover                                                                                                    |
|----------------------------------------------------------------------------------------------------|----------------------------------------------------------------------------------------------------|
| Two     SNEOC - Envis de Certificado       Two     Centrado - SNEOC       Centrado - SNEOC     1 - Duplo clique para                                                                                                    | labrir o anexo                                                                                                    |
| AUTORIDADE DA<br>CONCORRENCIA<br>Lamos, trentores<br>Re anoso sogue o contincado que tito portado acodor ao SOROC.                                                                                                    |                                                                                                    |
| Introdução para instanção do instituição do instituição do inst | I ne completion.<br>ne gravida ne porto attentor.                                                                                                    |
| A abrir anexo de correio<br>Só deve abrir anexos de u<br>Anexo: Certificado-SNEO(<br>Certificado - Mensagem (I<br>Pretende abrir o ficheiro o<br>Abrir Guard<br>Percupitar senare ante                                                                                                    | X<br>ma fonte fidedigna.<br>Cpfx de SNEOC - Envio de<br>HTML)<br>su guardá-lo no computador?<br>larCancelar<br>se de abeir um finheiro deste tipo                                                                                                    |
| G qravado no ponto anterior.     X     S Assistente para Importar Certificados                                                                                                    | Contraction Kassistente para Importar Certificados Ficheiro a Importar                                                                                                    |
| Este assistente giuda - a copiar certificados, latas fidedignas de certificados e latas de reingação de certificados do seu das para um anguno de certificados, e uma anguno de certificados, o quel é estistica por uma autoridade de continnação da seu de latas de para proteçor dados ou para continação da se que de seu da se para uma estisticado e a se que o de certificados de a se que o de certificados A taul  Computador Local  Para continuar, clique em Seguinte.                                                                                                    | Especifique o ficheiro que pretende importar.<br>Nome de ficheiro ;<br>Tentra Contenti Acoldos ;<br>Nota: é possível armazenar mais de um certificado num único ficheiro, nos seguintes<br>formatos:<br>Personal Information Exchange-PCCS n.º12 (.PFC, P.12)<br>Padão de Sintaxe de Mensagems Chiptográfica - Certificados PKCS n.º7 (.P78)<br>Arguiro de Certificados Sensitados (.SST) da Microsoft |
| 3 - Seguinte<br>Seguinte Cancelar                                                                                                    | 4 - Seguinte                                                                                                    |

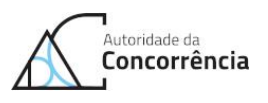

|   |                                                                                                    | × |                                                                                                    |
|---|----------------------------------------------------------------------------------------------------|---|----------------------------------------------------------------------------------------------------|
| ← | F Assistente para Importar Certificados                                                                                                    |   |                                                                                                    |
|   | Proteção da chave privada<br>Para manter a segurança, a chave privada foi protegida com uma palavra-passe.                                                                                                    | _ | Arquivo de Certificados<br>Arquivos de certificados são áreas do sistema onde os certificados ficam guardados.                                |
|   | Escreva a palavra-passe para a chave privada.                                                                                                    |   | O Windows pode selecionar automaticamente um arquivo de certificados, ou o<br>utilizador pode especificar uma localização para o certificado. |
|   | Palavra-passe:                                                                                                    |   | Selecionar automaticamente o arquivo de certificados, com base no tipo de certificado<br>Certificado                                          |
|   | Opções de Importação:<br>Atrivar proteção for tes da havie privada: Se atrivar esta opção, por Ae-á pedida<br>autorização sempre que a chave privada for utilizada por uma aplicação.<br>Marcar esta chave como exportável. Esta opção pemitir Ae-á face cópas de |   | Arquivo de certificados:                                                                                                    |
|   | esgurança ou transportar as dravves mais tarde.<br>Proteger chave privoda utilizando segurança baseada em virtualização (Não<br>exonotive)<br>V Incluir todas as propriedades expandidas.                                                                         |   | 8 Services                                                                                                    |
|   | 5 - Seguinte                                                                                                    |   | 6 - Seguinte                                                                                                    |
|   | Seguinte Cancelar                                                                                                    |   | Seguinte Cancelar                                                                                                    |

×

#### 🗧 🐉 Assistente para Importar Certificados

#### A Concluir o Assistente

O certificado será importado depois de clicar em Concluir.

| ۱ft |
|-----|
|     |
|     |
|     |
|     |
|     |
| 2   |
|     |
|     |

7 - Concluir Concluir Cancelar

Figure 6 - Certificate installation (Windows PT version)

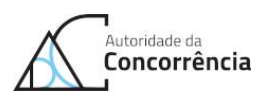

# 5. Access SNEOC with username and password

a) Enter the credentials (username and password) and click the "Login" button.

| Notify a merger                                                                                                    |  |  |  |
|----------------------------------------------------------------------------------------------------|--|--|--|
| SNEOC — Electronic Notification System for Mergers is an online platform that allows the electronic filing of notifications. You can access SNEOC after<br>registration for both to notify a merger or consult an ongoing merger case. Check out how to register and use this platform. |  |  |  |
| OGIN REGISTER - TO NOTIFY REGISTER - TO CONSULT                                                                                                    |  |  |  |
| SNEOC authentication                                                                                                    |  |  |  |
| lleer -                                                                                                    |  |  |  |
|                                                                                                    |  |  |  |
| Password                                                                                                    |  |  |  |
|                                                                                                    |  |  |  |
| logn                                                                                                    |  |  |  |
| Begistat to notify.<br>Begister to consult an ongoing merger case.                                                                                                    |  |  |  |
|                                                                                                    |  |  |  |

Figure 7 - Access to SNEOC

b) Select the certificate you previously installed for your SNEOC user profile. In the browser, a list of certificates or certificate options appears in a popup window, where you must search for the certificate with the SNEOC username and confirm this option (e.g. "OK" button).

|                               |                                                 | Pedido de identificação do utilizador X                                   |
|-------------------------------|-------------------------------------------------|---------------------------------------------------------------------------|
|                               |                                                 | Este site pediu que se identificasse com un certificado:                  |
|                               |                                                 | extranet.concorrencia.pt:443                                              |
| Autoridade da<br>Concorrência |                                                 | Organização: "Autoridade da Concorrencia"                                 |
|                               |                                                 | Emitido solo: "DigiCert Inc"                                              |
|                               |                                                 | Escolher um certificado para utilizar como identificação:                 |
|                               |                                                 | SNEOC-SNEOC                                                               |
|                               |                                                 | Detalhes do certificado selecionado:                                      |
|                               |                                                 | Emitide para: CN=SNEOC-SNEOC                                              |
|                               |                                                 | Valido de 23 de outubro de 2020, 1945/08 a 23 de outubro de 2028, 1945/07 |
|                               |                                                 | Emitide por: ON=CA ADC 2.0=ADC.OU=SNEOCL=LX.C=PT                          |
|                               |                                                 | Armazenado em:                                                            |
|                               | Notificar operação de c                         | .4                                                                        |
|                               | O SNEOC - Sistema de Notificação Eletrónica     | Memorizar esta decisão                                                    |
|                               | operação de concentração. Para poder acede      | OK Cancelar                                                               |
|                               | operação de concentração, rara pader accar      | · · · · · · · · · · · · · · · · · · ·                                     |
|                               | Autenticação SNEOC                              |                                                                           |
|                               | Us začor                                        |                                                                           |
|                               | SNEOC                                           |                                                                           |
|                               | Password                                        |                                                                           |
|                               |                                                 |                                                                           |
|                               |                                                 |                                                                           |
|                               | Entrar                                          |                                                                           |
|                               |                                                 |                                                                           |
|                               | Repute se para consultar uma operação em curso. |                                                                           |

Figure 8 - Certificate choice on Firefox browser (Windows PT version)

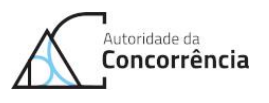

| Autoridade da<br>Concorrência                                                                                         | Selectionar um certificado para subtesticação Unite extramente pARA precis de sua conservoire |
|----------------------------------------------------------------------------------------------------|-----------------------------------------------------------------------------------------------|
| Notify a merger<br>SNEOC — Electronic Notification System for Mer<br>registration for both to notify a merger or como | thermodes in certificate                                                                      |
| LOGIN REGISTER - TO NOTIFY SNEOC authentication Uner SNEOC                                                            | REGISTER - TO CONSULT                                                                         |
| Passord                                                                                                    |                                                                                               |

Figure 9 - Certificate choice on Edge browser (Windows PT version)

|                                                                    | Selecionar um certificado<br>Selecione um certificado para se autenticar perante extranet.concorrencia.pt:443 |                    |                | ×           |     |
|--------------------------------------------------------------------|----------------------------------------------------------------------------------------------------|--------------------|----------------|-------------|-----|
| Autoridade da                                                      | Assunto                                                                                                    | Emissor            | Série          | <u>^</u>    |     |
|                                                                    |                                                                                                    | MS-Organization-Ad | ccess          |             | •   |
|                                                                    | SNEOC-SNEOC                                                                                                   | CA ADC 2           |                |             |     |
|                                                                    | SNEOC-SNEOC                                                                                                   | CA ADC 2           |                |             |     |
|                                                                    | SNEOC-SNEOC_                                                                                                  | CA ADC 2           |                | ~           |     |
| Notify a merger                                                    | I down do oodfoodo                                                                                            |                    | 01             | Constan     |     |
| SNEQC — Electronic Notification System for                         | Informações do certificado                                                                                    |                    | UK             | Cancelar    |     |
| registration for both to notify a merger or o                      | onsult an ongoing mere                                                                                        | er case. Check o   | ut how to regi | ister and i | 150 |
| LOGIN REGISTER - TO NOTIFY SNEOC authentication                    | REGISTER - TO                                                                                                 | ) CONSULT          |                |             |     |
| SNEOC                                                              |                                                                                                    |                    |                |             |     |
| SHEGG.                                                             |                                                                                                    |                    |                |             |     |
|                                                                    |                                                                                                    |                    |                |             |     |
| Password                                                           |                                                                                                    |                    |                |             |     |
|                                                                    |                                                                                                    |                    |                |             |     |
| Lagin                                                              |                                                                                                    |                    |                |             |     |
| Register to notify.<br>Register to consult an ongoing merger case. |                                                                                                    |                    |                |             |     |

Figure 10 - Certificate choice on Chrome browser (Windows PT version)

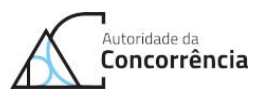

| Notificar                                                |              | The website "extranet.concorre<br>This website requires a certificate to<br>certificate to use when you connect | o.               |                                                 |
|----------------------------------------------------------|--------------|----------------------------------------------------------------------------------------------------|------------------|-------------------------------------------------|
| O SNEOC - Sistem<br>que permite a no<br>SNEOC terá que e | SNEOC_       | a                                                                                                    |                  | ha plataforma<br>ler aceder ao<br>consultar uma |
| operação de cono<br>plataforma.                          | ?            | Show Certificate                                                                                                | Cancel Continu   | ra aceder a esta                                |
| LOGIN                                                    | REGISTO      | - PARA NOTIFICAR                                                                                                | REGISTO - PARA C | ONSULTAR                                        |
| Autentic<br>Utilizador                                   | ação S       | NEOC                                                                                                    |                  |                                                 |
| Password                                                 |              |                                                                                                    |                  |                                                 |
| Entrar                                                   | feb          | 10 miles                                                                                                    |                  |                                                 |
| <u>Registe-se</u> para e                                 | onsultar uma | operação em curso.                                                                                              |                  |                                                 |

Figure 11 - Certificate choice on Safari (macOS EN version)

c) At this stage, error messages may appear if the user has used incorrect credentials or an incorrect certificate (invalid or used a certificate corresponding to another SNEOC user profile). This type of access error is a problem that arises from the user's computer who memorized the incorrect credentials or certificate for the SNEOC website (this issue arises from the computer of user, and can only be solved by the user). To solve an issue with an incorrect certificate, when the window (popup) asking you to choose another certificate does not appear, you must clear the browser's memory. There are several ways to clear the browser's memory, namely to erase the certificates memorized in a previous access to SNEOC. For example, you may close all open browser windows and restart the browser by opening a new window, this is the recommended option with no additional steps. If this does not work, you may, for example, try to clear the history (temporary files), browser cache or SSL status cache. After clearing the browser memory, you can try to access again (i.e. resume from point a)).